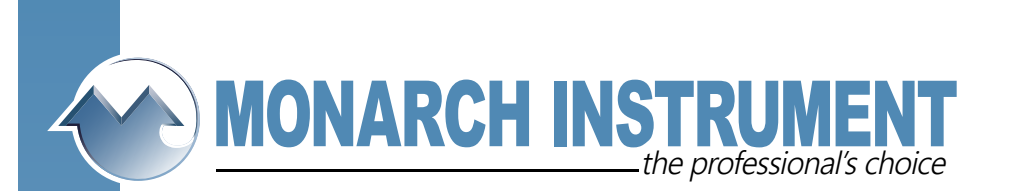

## TrackIt Pre-installation Checklist and Installation of TrackIt Drivers and TrackIt Software.

Installation issues are almost always Windows related, company Security Policy related or related to the computer hardware setup itself.

The TrackIt drivers are virtual COM port drivers and the computer must have a COM port installed.

To check this, look under Device Manager and see if "Ports" is listed. Installed devices are in alphabetical order:

If "Ports" is listed, then it is OK to proceed to the installation of the TrackIt drivers.

If "Ports" is not listed, then "Ports" will have to be installed.

See below for instructions for Port installation. Most users are able to install; but in some security conscious companies, an IT person may have to install Ports.

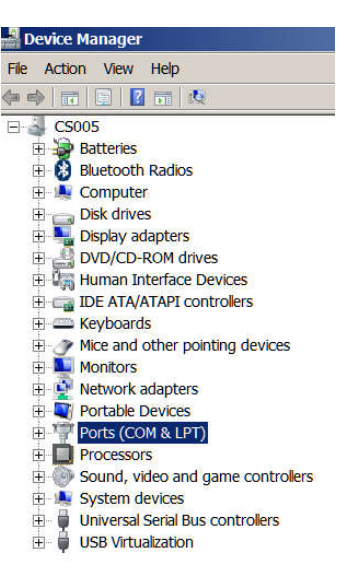

## Installation of TrackIt Drivers and TrackIt software.

Note: It is very important that no dataloggers be plugged in during driver and software installation.

The TrackIt software, which includes the drivers, can be found on our website: <a href="http://monarchinstrument.com/Software/Track-It\_Software.zip">http://monarchinstrument.com/Software/Track-It\_Software.zip</a>

It is in a .zip file which will need to be unzipped.

The un-zipped file folder contains Subfolders and files. Right click on CD\_Start.exe and "Run as administrator":

| 📙 adobe                      | Tuesday, 02 Augus                    | Fie folder     |           |
|------------------------------|--------------------------------------|----------------|-----------|
| 📕 FTDI VCP Driver            | Tuesday, 02 Augus                    | File folder    |           |
| 🔔 manuais                    | Tuesday, 02 Augus                    | File folder    |           |
| 🗼 SiliconLab VCP Driver      | Tuesday, 02 Augus                    | File folder    |           |
| L support                    | Tuesday, 02 Augus                    | File folder    |           |
| Autorun.inf                  | Thursday, 10 Janu Setup Information  |                | 1 KB      |
| Start.exe                    | Open                                 | ation          | 1,272 KB  |
| H dotNetFx40_Ful_x86_x64.exe | Enable/Disable Digital Signature Ico | ns ation       | 49,268 KB |
| RunUSBInstaller.bat          | 🜍 Run as administrator               | pws Batch Fie  | 1 KB      |
| 🕎 setup.exe                  | Troubleshoot compatibility<br>7-Zip  | , ation        | 10,169 KB |
| Start.txt                    | ·                                    | Office.org 1.1 | 1 KB      |

15 Columbia Drive • Amherst, New Hampshire • USA 03031-2334 TEL: 603-883-3390 • FAX: 603-886-3300 • www.monarchinstrument.com • sales@monarchinstrument.com You will now have a Graphic User Interface:

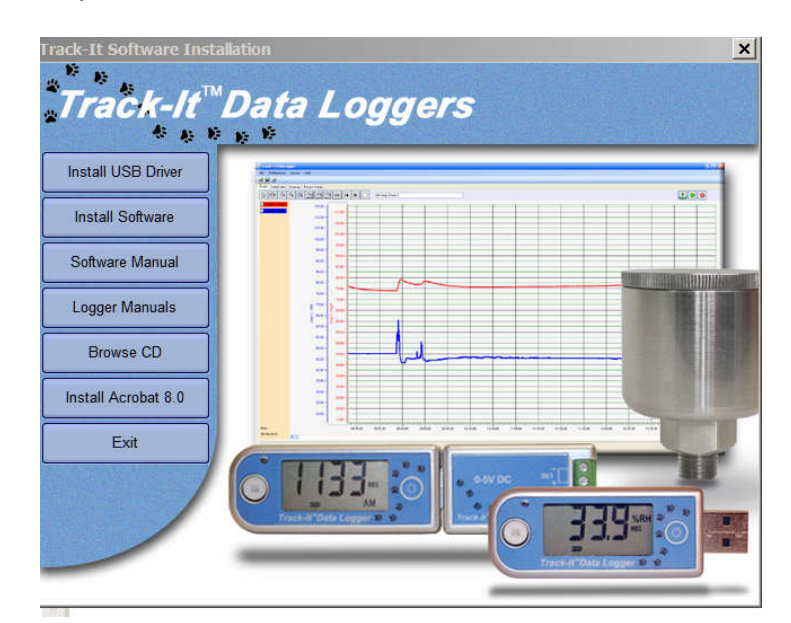

Click on the "Install USB Driver " button to install the drivers. Once complete, click on the "Install Software" button to install the TrackIt Software.

When installed you will have a TrackIt Icon on your desktop:

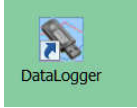

You are now ready to plug in a datalogger and run the TrackIt software to setup your datalogger for recording. For the TrackIt Quick Start Guide see: <a href="http://www.monarchinstrument.com/pdfs/Quick\_Start\_Guide.pdf">http://www.monarchinstrument.com/pdfs/Quick\_Start\_Guide.pdf</a>

For Datalogging Made Easy, go to:

http://www.monarchinstrument.com/KB/DataLoggers/Track-It/DataLoggingMadeEasy.pdf

| General   input   Trigger   Alarm   Dieplay   Button | l.                                |                      |             |
|------------------------------------------------------|-----------------------------------|----------------------|-------------|
| TEMPERATURE LOGGER                                   | Serial No: 3000797                | Time 06/29/2016 10 B | 1.43        |
| Unit Tag. Track-It                                   |                                   | Use PC Bystem Time   | Set Time    |
| Semple Rate 00 00 10 T 24 hrs                        | Record Time<br>Cyclic Mode Enable | 7 Days 14h02m40s     | View Suttup |
| Start Recording                                      | Input                             |                      | Input Setup |
| C Button Press                                       | CH 1 Temperatur<br>Average        | re "F Charl 1 🖗 Enal | 549         |
| C Start Time   Distribution to the local             | 1 V Chan 2                        | Enal                 | błe -       |
| Server                                               | BATTERY GOO                       | Free Memory          | 96%         |
| Device                                               |                                   | PC .                 |             |
| Read Config Send Config Resum                        | e Recording Stop Recording        | Load Config Save Con | fig Connect |

Action>Add Legacy Hardware and left click:

|      | MAL DESCRIPTION OF A DESCRIPTION |
|------|----------------------------------|
| ≡ Sc | an for hardware changes          |
| Ac   | ld legacy hardware               |
| e Pr | operties                         |
| E He | dp                               |

You will see:

| Welcome to the Add Hardware Wizard                                                                                                    |
|----------------------------------------------------------------------------------------------------|
|                                                                                                    |
| This wizard helps you install driver software to support<br>older devices that do not support Plug-and-Play and<br>which are not automatically recognized by Windows.        |
| You should only use this wizard if you are an advanced<br>user or you have been directed here by technical support.                                                          |
| If your hardware came with an installation CD, it<br>is recommended that you click cancel to close this<br>wizard and use the manufacturer's CD to install<br>this hardware. |
| To continue click Most                                                                                                    |

Click Next,

You will then see:

| you knc<br>a list. | ard can search for other hardware and automatically install it for you. Or, i<br>w exactly which hardware model you want to install, you can select it from |
|--------------------|----------------------------------------------------------------------------------------------------|
| What d             | o you want the wizard to do?                                                                                                    |
| C S                | earch for and install the hardware automatically (Recommended)                                                                                              |
| In                 | stall the hardware that I manually select from a list (Advanced)                                                                                            |
|                    |                                                                                                    |
|                    |                                                                                                    |
|                    |                                                                                                    |

Select "Install the hardware that I manually select" then hit next.

| the list below, select the type of | f hardware you are installing        |      |
|------------------------------------|--------------------------------------|------|
| f you do not see the bardware ca   | tegory you want click Show All Devic | -ec  |
| ,                                  |                                      |      |
| ommon hardware types:              |                                      |      |
| Sorts (COM & LPT)                  |                                      | 1000 |
| Printers                           |                                      |      |
| SBP2 IEEE 1394 Devices             |                                      |      |
| SD host adapters                   |                                      | _    |
| Security Devices                   |                                      |      |
| 3 Sensors                          |                                      |      |
| Smart cards                        |                                      | _    |
| Sound, video and game cont         | rollers                              | -    |
| An 11                              |                                      | •    |
|                                    |                                      |      |
|                                    |                                      |      |
|                                    |                                      | -    |

Scroll down for ports, then hit Next.

Select "Standard Port Types" under Manufacturer, then select "Communications Port" under Model; then click Next:

| Select the manufactu                                                                        | urer and model of your hardware device and then click Next. If you<br>ains the driver you want to install, click Have Disk. |
|---------------------------------------------------------------------------------------------|----------------------------------------------------------------------------------------------------|
|                                                                                             |                                                                                                    |
|                                                                                             | Madal                                                                                                    |
| Manufacturer                                                                                |                                                                                                    |
| Manufacturer<br>(Standard port types)                                                       | Communications Port                                                                                                    |
| Manutacturer<br>(Standard port types)<br>Hewlett Packard                                    | Communications Port                                                                                                    |
| Manufacturer<br>(Standard port types)<br>Hewlett Packard<br>Microsoft                       |                                                                                                    |
| Manutacturer<br>(Standard port types)<br>Hewlett Packard<br>Microsoft<br>Monarch Instrument |                                                                                                    |

Finally:

| Add Hardware  |                                     |        |        |        |
|---------------|-------------------------------------|--------|--------|--------|
| The wizard is | s ready to install your hardware    |        |        |        |
|               |                                     |        |        |        |
|               |                                     |        |        |        |
| Hardwar       | e to install:                       |        |        |        |
| S.            | Communications Port                 |        |        |        |
| To start i    | installing your new hardware, click | Next.  |        |        |
|               |                                     |        |        |        |
|               |                                     |        |        |        |
|               |                                     |        |        |        |
|               |                                     |        |        |        |
|               |                                     |        |        |        |
|               |                                     | < Back | Nexts  | Cancel |
|               |                                     | N Dack | INEXUS | Cancel |

Hit Next again to install the Port.

Finished.

Now you can go to the Installation of Drivers and TrackIt Software.